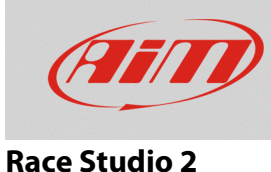

# Configurazione dei sensori spia con RS2

## Domanda:

Come configuro un sensore spia di allarme (folle, olio, cavalletto ecc) utilizzando RS2?

#### **Risposta:**

Per configurare un sensore spia di allarme con RS2, seguire la procedura descritta di seguito.

- Lanciare RS2.
- Cliccare su "Configurazione dispositivo" e scegliere il dispositivo al quale si desidera connettere il sensore, quindi cliccare "Avvia" (nell'immagine seguente è stato scelto un EVO4).

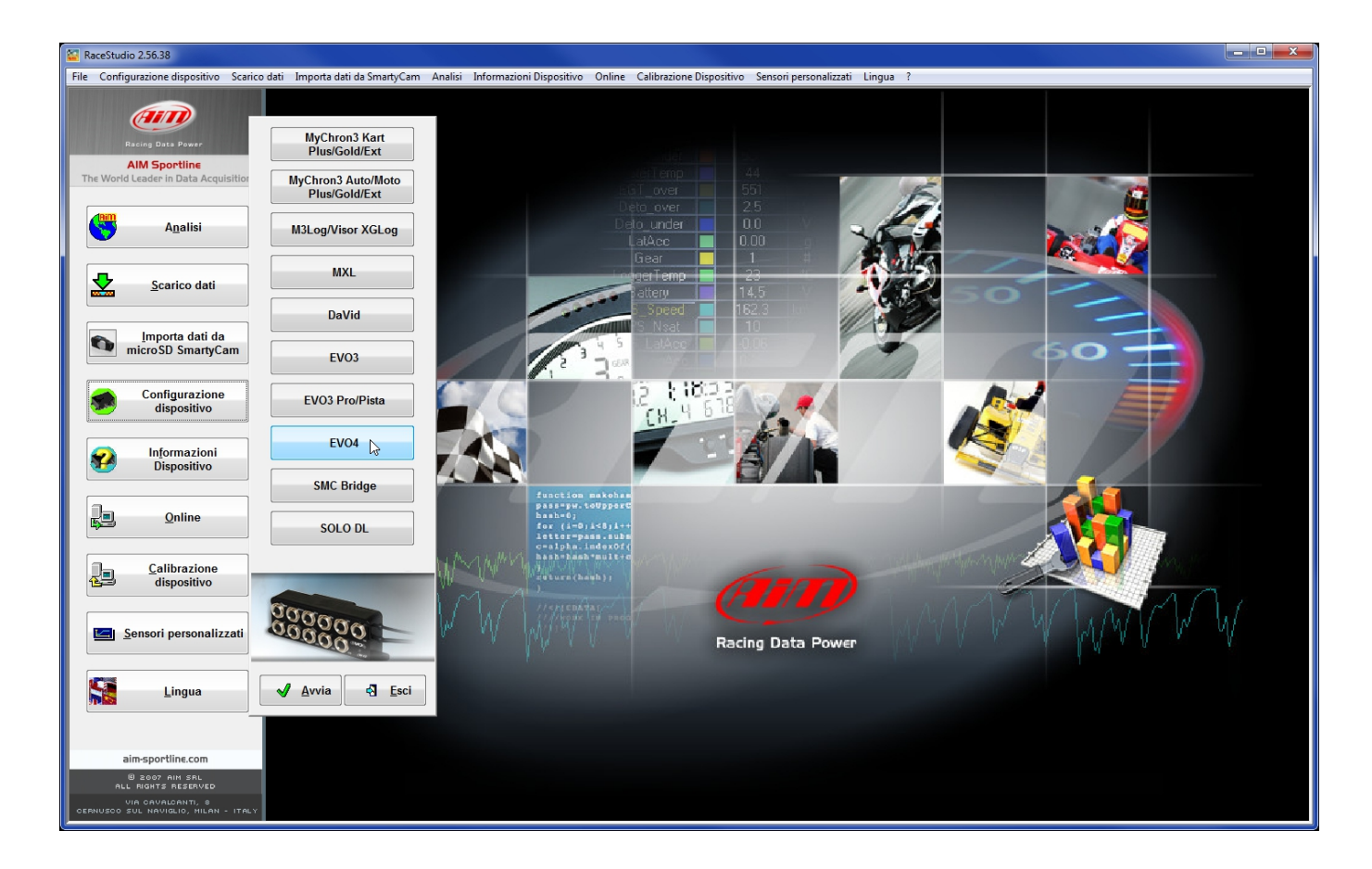

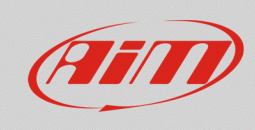

### **Race Studio 2**

- Selezionare la configurazione da modificare o crearne una nuova, se necessario.
- Selezionare il layer "Canali": esso mostra tutti i canali del dispositivo con le relative funzioni.

| File Configurazione dispositivo Scarico dati Importa dati da SmartyCam Analisi Informazioni Dispositivo Online Calibrazione Dispositivo Sensori personalizzati Lingua ?  System manager  Monota Funzioni per  Monota Funzioni per  Monota Funzio |                                                                                               |  |  |  |  |  |  |  |  |  |  |  |
|----------------------------------------------------------------------------------------------------|-----------------------------------------------------------------------------------------------|--|--|--|--|--|--|--|--|--|--|--|
| System manager                                                                                                    |                                                                                               |  |  |  |  |  |  |  |  |  |  |  |
|                                                                                                    | A                                                                                             |  |  |  |  |  |  |  |  |  |  |  |
| Racing Data Pewer 🖓 Trasmissione 🕵 Lettura V Informazioni rete-CAN SmartyCam V SmartyCam                                                                                                    |                                                                                               |  |  |  |  |  |  |  |  |  |  |  |
| AIM Sportline Configuratione selezionata                                                                                                    | Configurazione selezionata                                                                    |  |  |  |  |  |  |  |  |  |  |  |
| The World Leader in Data Acquisition Nome installazione Tipo centralina Ecu Lap Timer Nome veicolo Tempo disponibile Tempo con GPS Frequenza totale Frequenza master                                                                                                    | Frequenza espansi Tot. Espansior                                                              |  |  |  |  |  |  |  |  |  |  |  |
| DEFAULT         EVO4 - 5 canali         None - None         Ottico         DEFAULT         19.10.22 (h.m.s)         8.15.21 (h.m.s)         121 (Hz)         121 (Hz)                                                                                                    | 0 (Hz) 0                                                                                      |  |  |  |  |  |  |  |  |  |  |  |
| Analisi Scegi configurazione Canal Configurazione sistema   Visore   Configuratore espansioni via CAN                                                                                                    | Scegi configurazione Canal Configurazione sistema   Visore   Configuratore espansioni via CAN |  |  |  |  |  |  |  |  |  |  |  |
| Speed1 Speed2                                                                                                    |                                                                                               |  |  |  |  |  |  |  |  |  |  |  |
| Spanian duti Circonferenza ruota (mm) 1666 Circonferenza ruota (mm) 1666                                                                                                    | Croonferenza ruota (mm) 1666 Circonferenza ruota (mm) 1666                                    |  |  |  |  |  |  |  |  |  |  |  |
| impuls per gro nota 1 impuls per gro nota 1                                                                                                    | Impulsi per giro ruota 1 Impulsi per giro ruota 1                                             |  |  |  |  |  |  |  |  |  |  |  |
|                                                                                                    |                                                                                               |  |  |  |  |  |  |  |  |  |  |  |
| Importa dati da IID Abil. Nome canale Freq. Sensore usato Unità Inizio:                                                                                                    | oscala Fondoscala                                                                             |  |  |  |  |  |  |  |  |  |  |  |
| RPM 🔽 ABILITATO Engine 10 Hz 🖃 Giri motore rpm 0                                                                                                    | 20000                                                                                         |  |  |  |  |  |  |  |  |  |  |  |
| SPD_1 🔽 ABILITATO Speed1 10 Hz 🗹 Velocità 🔍 km/h 1 🖃 0.0                                                                                                    | 250.0                                                                                         |  |  |  |  |  |  |  |  |  |  |  |
| Speed 2 10 Hz Velocità X km/h 1 1 0.0                                                                                                    | 250.0                                                                                         |  |  |  |  |  |  |  |  |  |  |  |
| CH_1                                                                                                    | 5.0                                                                                           |  |  |  |  |  |  |  |  |  |  |  |
| CH_2 ID Hz I Accelerometro verticale esterno I g_0.01 0.00                                                                                                    | 5.00                                                                                          |  |  |  |  |  |  |  |  |  |  |  |
| Informazioni CH_3 I ABILITATO Channel_3 10 Hz I Generico lineare 0-5 V I V 1 0.0                                                                                                    | 5.0                                                                                           |  |  |  |  |  |  |  |  |  |  |  |
| CH_4  V 1  0.0                                                                                                    | 5.0                                                                                           |  |  |  |  |  |  |  |  |  |  |  |
| CH_5 IV ABILITATO Channel_5 10 Hz I Potenziometro marce # 0                                                                                                    | 5                                                                                             |  |  |  |  |  |  |  |  |  |  |  |
| CALC_GEAR DISABILITATO Calculated_Gear 10 Hz 🗹 Marce calcolate # 0                                                                                                    | 9                                                                                             |  |  |  |  |  |  |  |  |  |  |  |
| ACC_1 IF ABILITATO Lateral_acc 10 Hz Accelerometro trasversale g .0.1 -3.00                                                                                                    | 3.00                                                                                          |  |  |  |  |  |  |  |  |  |  |  |
| ACC_2 IV ABILITATO Longitudinal_acc 10 Hz Accelerometro longitudinale g .01 -3.00                                                                                                    | 3.00                                                                                          |  |  |  |  |  |  |  |  |  |  |  |
| Calibrazione ACC_3 🔽 ABILITATO Vertical.acc 10 Hz 🗹 Accelerometro verticale interno 🗹 g .01 -3.00                                                                                                    | 3.00                                                                                          |  |  |  |  |  |  |  |  |  |  |  |
| LOG_TMP 🔽 ABILITATO Datalogger_Temp 10 Hz 🗹 Giunto freddo *C 🗹 0                                                                                                    | 50                                                                                            |  |  |  |  |  |  |  |  |  |  |  |
| BATT 🗹 ABILITATO Battery 1 Hz 🗾 Batteria V 1. 5.0                                                                                                    | 15.0                                                                                          |  |  |  |  |  |  |  |  |  |  |  |
| Sensori personalizzati                                                                                                    |                                                                                               |  |  |  |  |  |  |  |  |  |  |  |
|                                                                                                    |                                                                                               |  |  |  |  |  |  |  |  |  |  |  |
|                                                                                                    |                                                                                               |  |  |  |  |  |  |  |  |  |  |  |
|                                                                                                    |                                                                                               |  |  |  |  |  |  |  |  |  |  |  |
| aim-sportline.com                                                                                                    |                                                                                               |  |  |  |  |  |  |  |  |  |  |  |
| 0 2007 AIM SRL<br>ALL MATS RESEAVED                                                                                                    |                                                                                               |  |  |  |  |  |  |  |  |  |  |  |
|                                                                                                    | ••••••••••••••••••••••••••••••••••••••                                                        |  |  |  |  |  |  |  |  |  |  |  |
|                                                                                                    |                                                                                               |  |  |  |  |  |  |  |  |  |  |  |

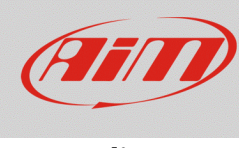

#### Race Studio 2

- Cliccare sulla voce "Sensore usato" del canale analogico utilizzato per collegare il sensore e scegliere la funzione "Generico lineare 0-5 V" oppure "Status Signal"
  - Generico lineare 0-5 V: ha come unità di misura i Volt, mostrati come intero o con una cifra decimale. Se l'utente utilizza un sistema con la funzione di acquisizione dati può decidere la frequenza di campionamento.
  - Status Signal: il valore rilevato è espresso come numero intero con range da 0 a 1000, corrispondenti rispettivamente a 0mV e 5000mV.

Per entrambe le funzioni, l'utente può modificare nome del canale, inizio-scala e fondo-scala (questi ultimi per dimensionare la scala di visualizzazione del grafico in RSA).

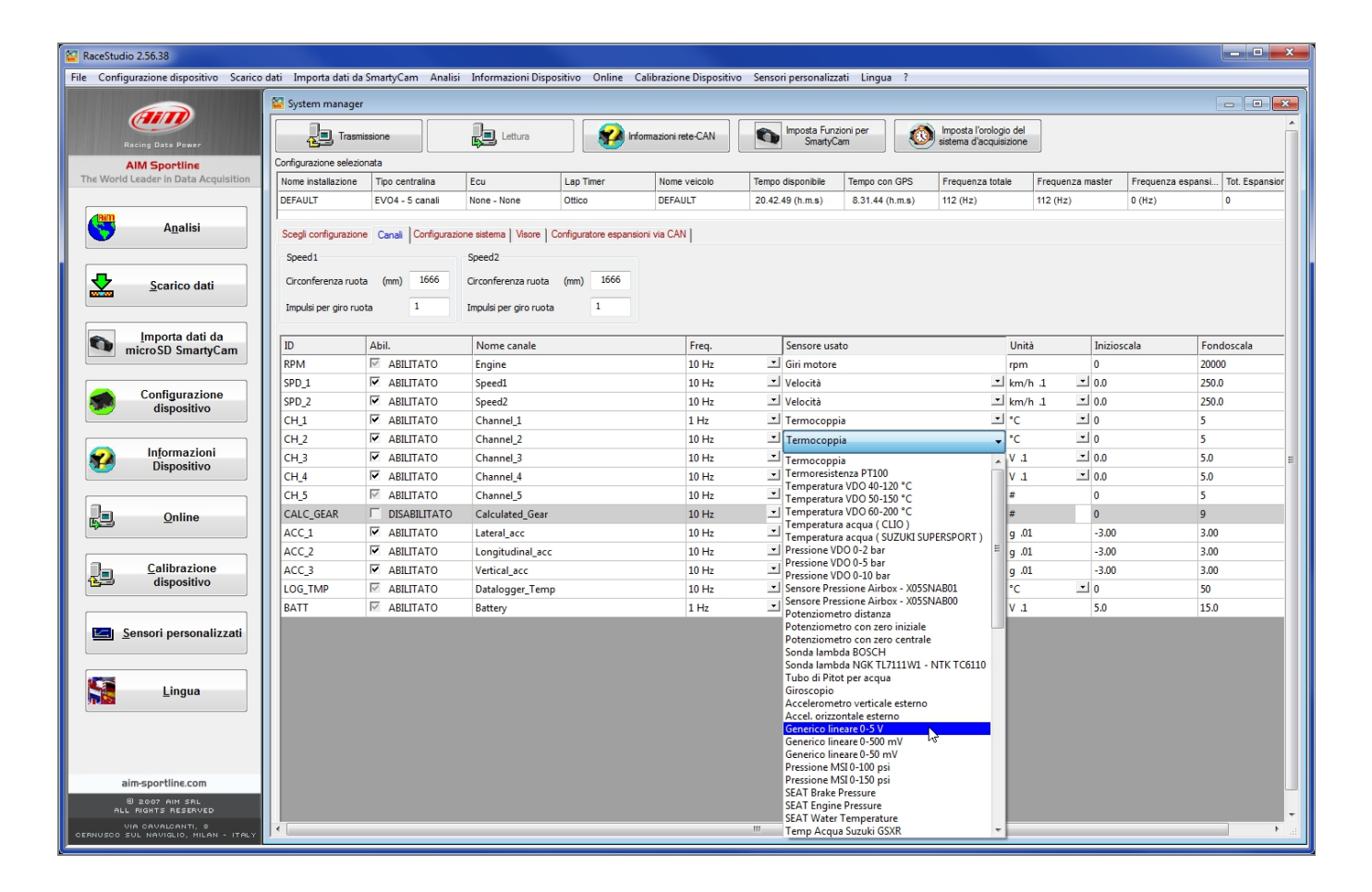

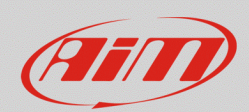

#### **Race Studio 2**

Per programmare i LED di allarme del display AiM, selezionare il layer di configurazione dei LED dei display, ovvero:

- "Visore" per EVO3Pista/Pro ed EVO4.
- "Configurazione sistema" per gli MXL.

Scegliere quale tra i LED disponibili dovrà mostrare il segnale d'allarme, impostarne il canale di riferimento ed il rispettivo valore soglia.

- Generico lineare 0-5V: valore soglia 2V o 3V.
- Status Signal: valore soglia 200 o 500.

Di seguito, un esempio di configurazione del "Canale con allarme" con EVO4 e display MXL Dash.

| 🔛 RaceStudio 2.56.38                                                                                                    |                                                                                                    |                 |             |              |                  |                             |                   |                                                  |                  |                    |                |  |
|----------------------------------------------------------------------------------------------------|----------------------------------------------------------------------------------------------------|-----------------|-------------|--------------|------------------|-----------------------------|-------------------|--------------------------------------------------|------------------|--------------------|----------------|--|
| File Configurazione dispositivo Scarico dati Importa dati da SmartyCam Analisi Informazioni Dispositivo Online Calibrazione Dispositivo Sensori personalizzati Lingua ? |                                                                                                    |                 |             |              |                  |                             |                   |                                                  |                  |                    |                |  |
| System manager                                                                                                    |                                                                                                    |                 |             |              |                  |                             |                   |                                                  |                  |                    |                |  |
| Racing Data Power                                                                                                    | Trasmi                                                                                                    | issione         | Lettura     | nfom         | nazioni rete-CAN | Imposta Fur<br>Smarty       | Izioni per<br>Cam | Imposta l'orologio del<br>sistema d'acquisizione |                  |                    | Â              |  |
| AIM Sportline                                                                                                    | Configurazione selezionata                                                                                                    |                 |             |              |                  |                             |                   |                                                  |                  |                    |                |  |
| The World Leader in Data Acquisition                                                                                                    | Nome installazione                                                                                                    | Tipo centralina | Ecu         | Lap Timer    | Nome veicolo     | Tempo disponibile           | Tempo con GPS     | Frequenza totale                                 | Frequenza master | Frequenza espansi. | Tot. Espansior |  |
|                                                                                                    | DEFAULT                                                                                                    | EVO4 - 5 canali | None - None | Ottico       | DEFAULT          | 20.42.49 (h.m.s)            | 8.31.44 (h.m.s)   | 112 (Hz)                                         | 112 (Hz)         | 0 (Hz)             | 0              |  |
| A <u>n</u> alisi                                                                                                    | Scegi configurazione   Canali   Configurazione sistema Veore   Configuratore espansioni via CAN                                                                                                    |                 |             |              |                  |                             |                   |                                                  |                  |                    |                |  |
| Scarico dati                                                                                                    | Shift Lights<br>Sol Led 1 Sol Led 2 Led 3 Sol Led 4 Sol Led 5                                                                                                    |                 |             |              |                  |                             |                   |                                                  |                  |                    |                |  |
| Importa dati da<br>microSD SmartyCam                                                                                                    | Importa dati da<br>microSD SmartyCam                                                                                                    |                 |             |              |                  |                             |                   |                                                  |                  |                    |                |  |
| Configurazione<br>dispositivo                                                                                                    | igurazione<br>spositivo<br>Viessuno 20.00000 0 1 4 5 6 7 4 5 6 7 4 7 5 7 6 7 6 7 6 7 7 6 7 7 7 7 7 7 7 7 7 |                 |             |              |                  |                             |                   |                                                  |                  |                    |                |  |
| In <u>f</u> ormazioni<br>Dispositivo                                                                                                    |                                                                                                    |                 |             |              |                  |                             |                   |                                                  |                  |                    |                |  |
| Qnline                                                                                                    | Image: Channel -4     Sigla canale       Battery     Sigla canale       Campo 1 - sempre mostrato     NONE                                                                                                    |                 |             |              |                  |                             |                   |                                                  |                  |                    |                |  |
| Calibrazione<br>dispositivo                                                                                                    | Campo 3 - pagin<br>Channel_3                                                                                                    | va 1<br>▼ CH    | _3          | li benvenuto |                  | Campo 4 - pagi<br>Channel_4 | na 1<br>• CH      | _4                                               |                  |                    |                |  |
| Sensori personalizzati                                                                                                    | Campo 3 - pagin<br>Nessuno                                                                                                    | NO              | NE          | 01           |                  | Campo 4 - pagi<br>Nessuno   | na 2<br>• NO      | NE                                               |                  |                    |                |  |
| Lingua                                                                                                    |                                                                                                    |                 |             |              |                  |                             |                   |                                                  |                  |                    |                |  |
| aim-sportline.com                                                                                                    |                                                                                                    |                 |             |              |                  |                             |                   |                                                  |                  |                    |                |  |
| DE DOVINI SAL<br>ALL RIGHTS RESERVED<br>VIA CAVALCANTI, 8<br>CERNUSCO SUL NAVIGLIO, MILAN - ITALY                                                                       | •                                                                                                    |                 |             |              |                  |                             |                   |                                                  |                  |                    | •<br>          |  |